## インターネットの設定を変える

通信

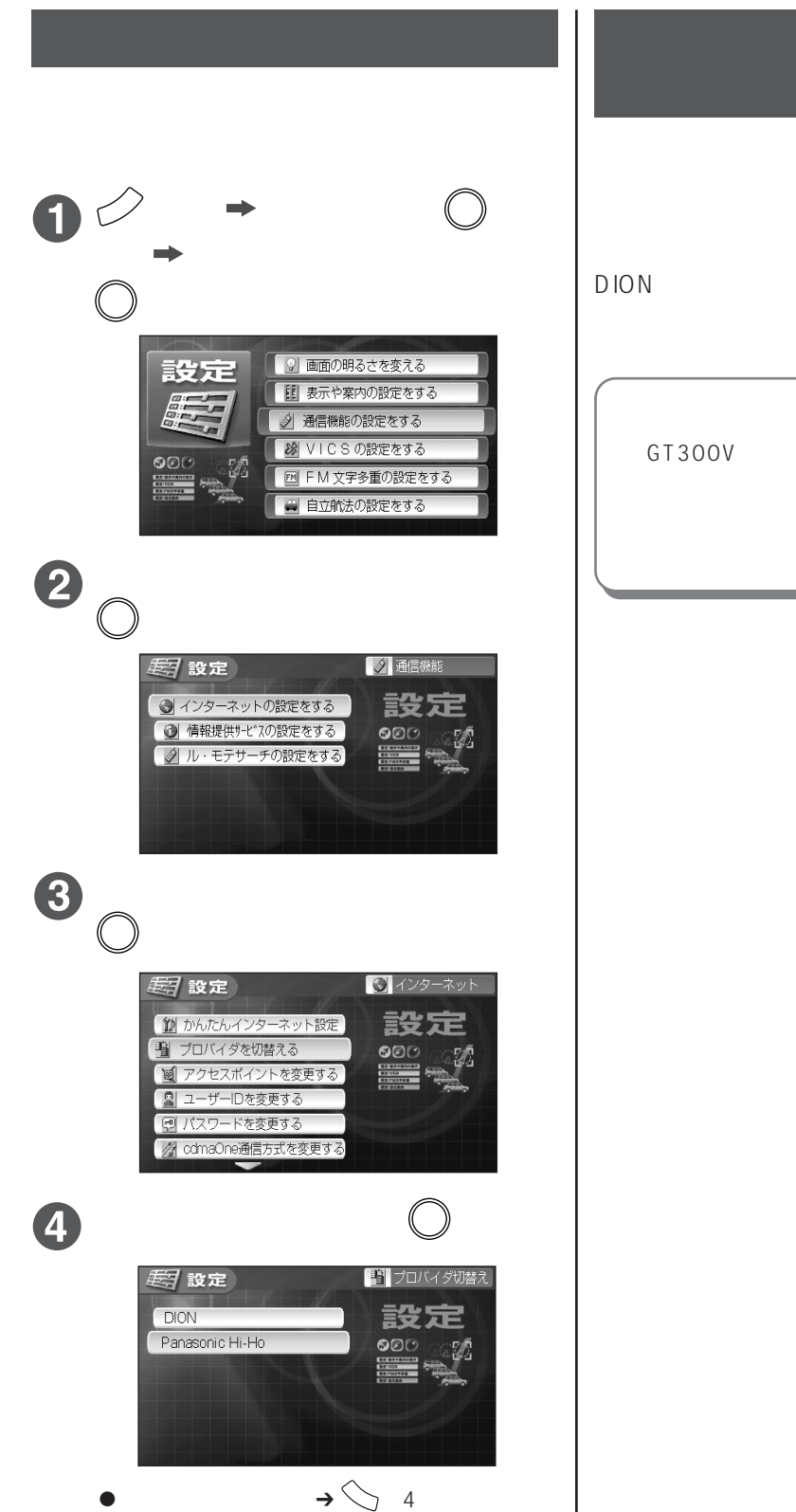

## インターネットサービスを利用

しなくなったとき

本機を譲渡・貸与・処分するときなど、インターネ ットサービスを利用しなくなったときは、インター ネットの設定をすべて消したあと、解約するプロバ イダにご連絡ください。 DIONをご利用の場合は、KDDIカスタマーサービ スセンターにご連絡ください。(☞27ページ)

インターネットの設定をすべて消すには GT300V説明書95ページ、GT300説明書89 ページ「設定・登録したものを消す」の操作で 【インターネットの設定を全部消す】を選んでく